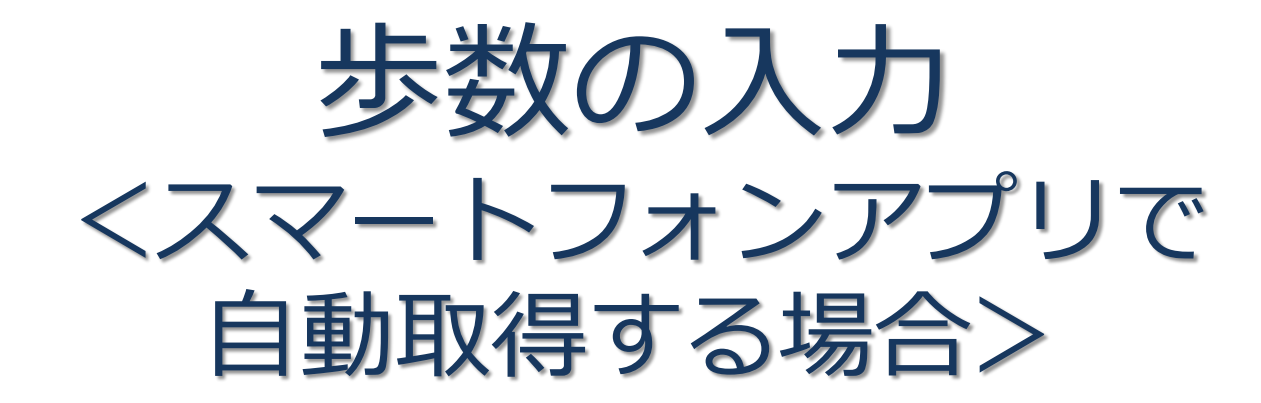

Pep Upのアプリを使うと、手で歩数を入力しなくてもAppleのヘルスケアや Google Fitからスマートフォン内に保存されている歩数を自動で取得することが できます。

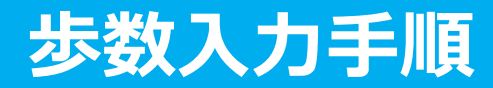

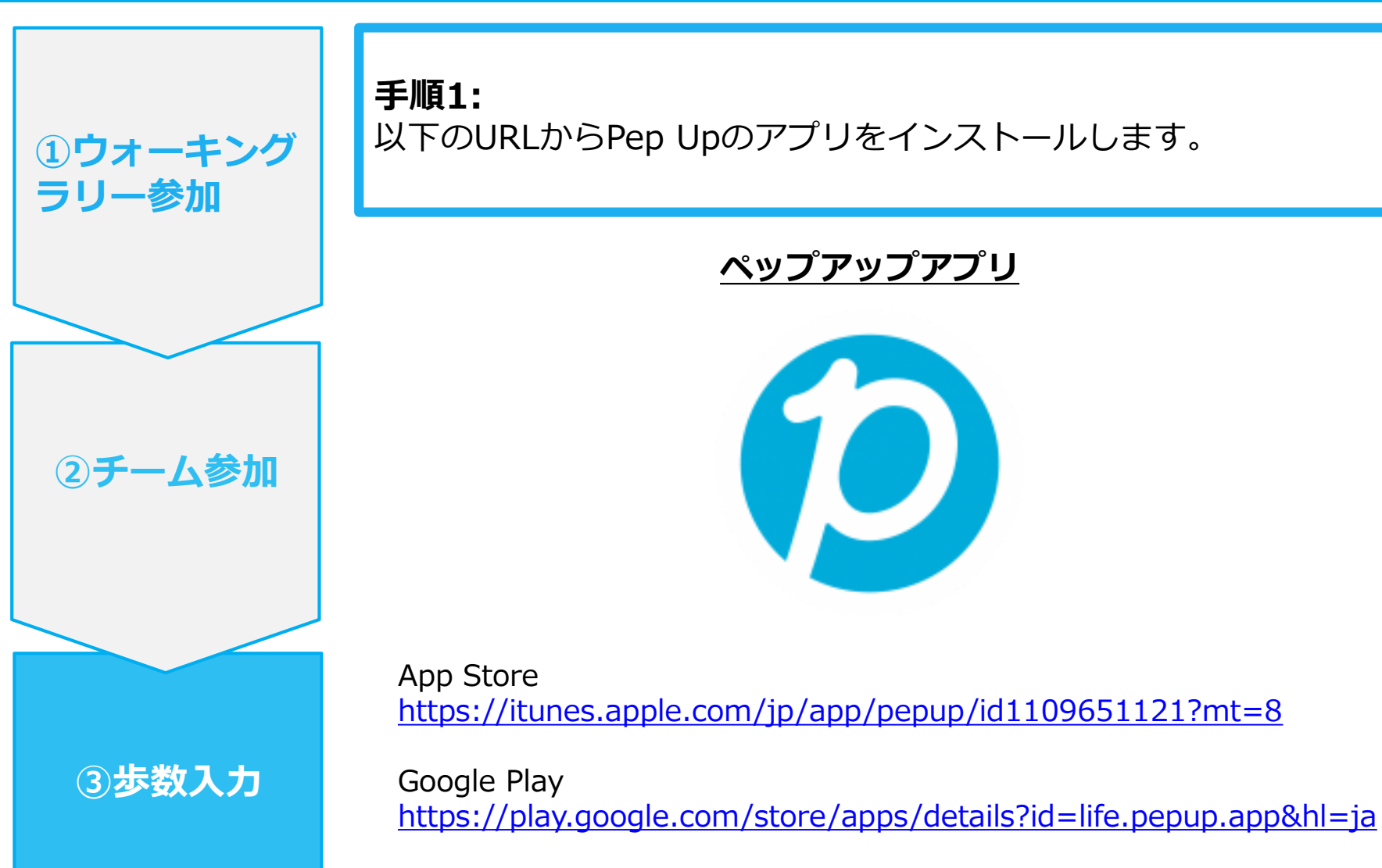

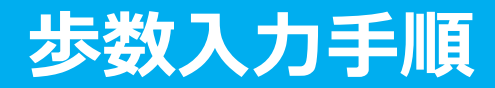

| ①ウォーキング<br>ラリー参加 | <b>手順2:</b><br>Pep Upアプリにログインします。<br><b>★ ● ♡ <sup>™</sup>/ </b> <sup>●</sup> 14:49 |
|------------------|-------------------------------------------------------------------------------------|
| ② <b>チーム参加</b>   | <b>じたしたした</b><br>ログイン名:<br>登録したEメールアドレス<br>パスワード:                                   |
| 3歩数入力            | A 8文字以上のパスワード   パスワードをお忘れの場合   ログイン                                                 |

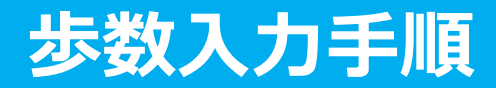

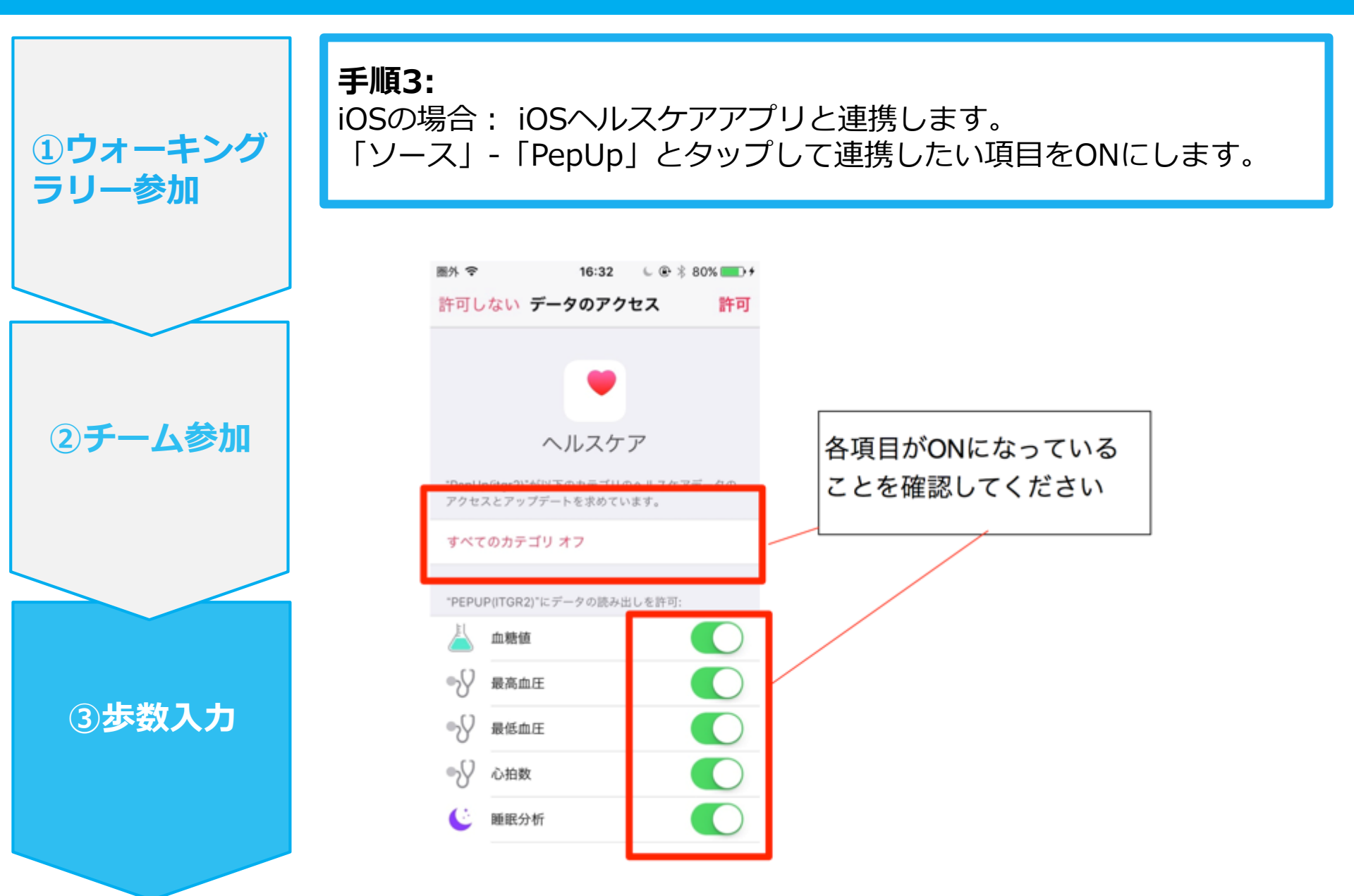

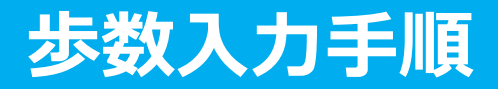

手順3-1: Androidの場合: Google Fitと連携します。 「Google Fit連携設定」をクリックします。 **①ウォーキング** ※Google Fitアプリをインストールしていない場合は先にインストール後、ログイ ラリー参加 ンして歩数データが入っていることを確認してください。 🛐 🗛 🕰 # 🖻 🗰 🔧 🕕 💎 🖹 📋 11:14 その他のメニュー プロフィール編集 ②チーム参加

Copyright ©

③歩数入力

|                                   | 目標設定            | > |  |
|-----------------------------------|-----------------|---|--|
|                                   | メールアドレス変更       | > |  |
|                                   | パスワード変更         | > |  |
|                                   | 言語設定 (language) | > |  |
|                                   | ログイン履歴          | > |  |
|                                   | お知らせ設定          | > |  |
|                                   | 通知一覧            | > |  |
|                                   | Fitbit連携設定      | > |  |
|                                   | Google Fit連携設定  |   |  |
|                                   |                 |   |  |
|                                   |                 |   |  |
| MDC Inc. 2018 All Right Reserved. |                 |   |  |

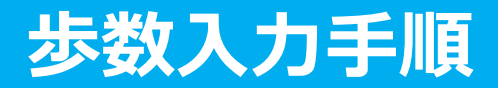

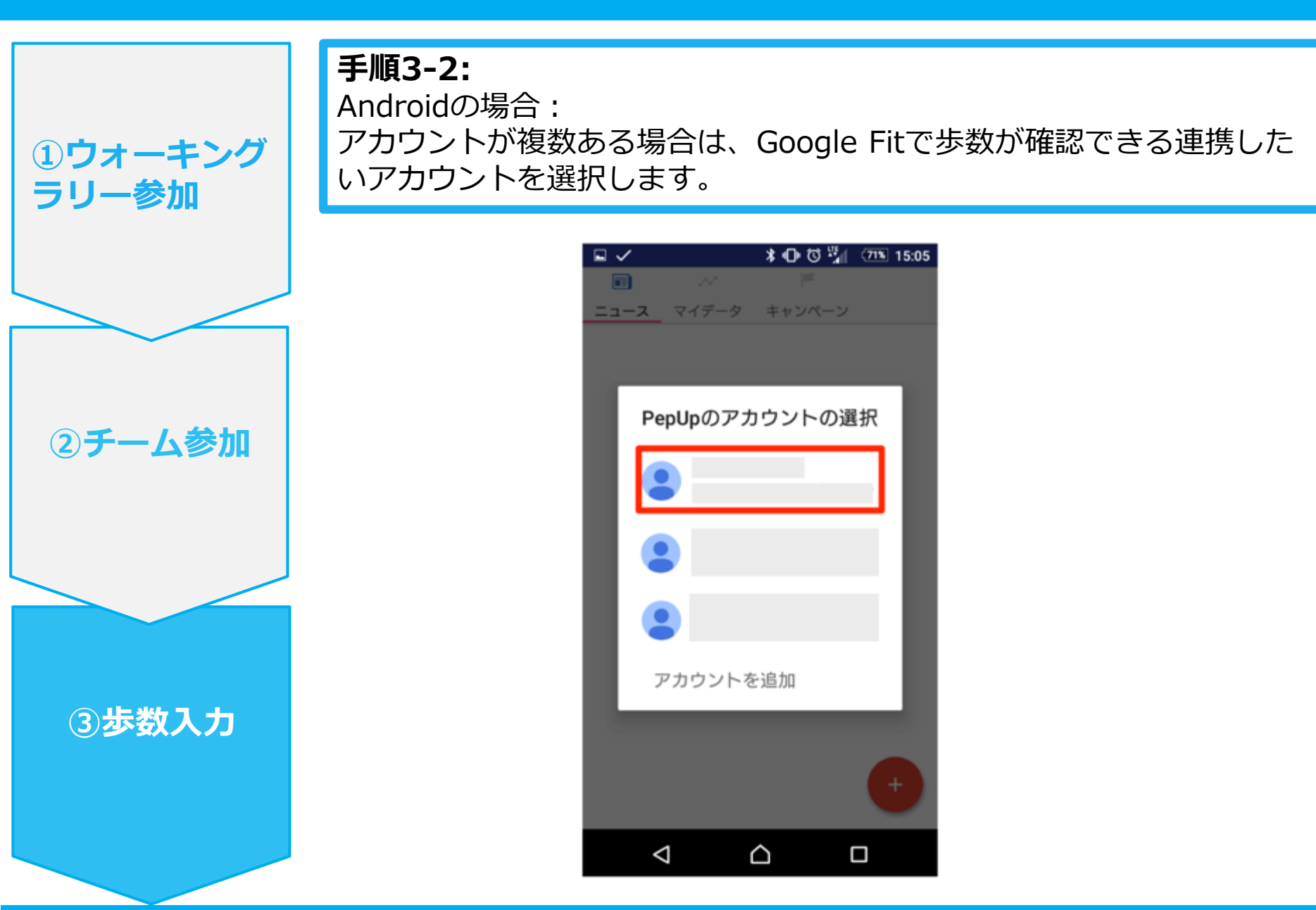

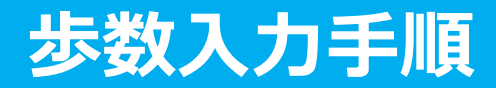

①ウォーキング

②チーム参加

③步数入力

ラリー参加

**手順3-3:** Androidの場合: 端末ポリシーの適用画面になります。

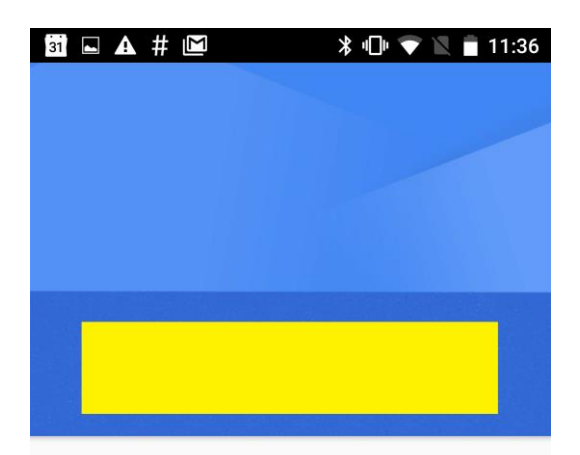

このアカウントにはモバイル端末管理 が必要です。[次へ] をタップすると、 Google Apps Device Policy アプリを使 ってアカウントに必要なセキュリティ ポリシーを適用できます。

Google Apps Device Policy

Ο

G

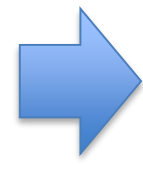

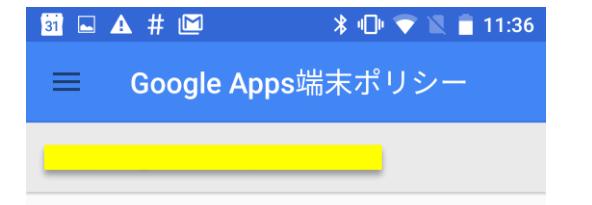

このアプリでは、モバイル端末から仕事用デ ータにアクセスする際の使用方法について管 理者がポリシーを適用できるようになってい ます。個人的な理由により、Gmail や Google モバイルアプリを使用している場合は、この アプリは必要ありません。

また、データを安全に保護するため、管理者 がリモートでデータを消去できるようにする 一方、ユーザー自身がリモートで画面ロック コードをリセットしたり、紛失した端末の位 置を特定したりすることもできます。

端末のシリアル番号を取得できるよう、この アプリにスマートフォンの権限を許可する必 要があります。

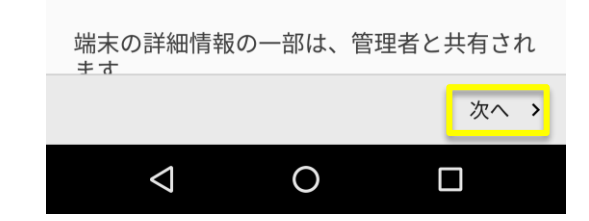

次へ>

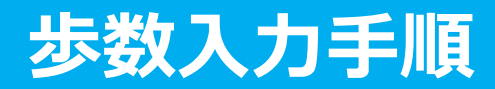

**①ウォーキング** 

②チーム参加

③步数入力

ラリー参加

**手順3-4:** Androidの場合: 端末ポリシーの適用画面になります。

## 31 ■ ▲ # ■ \* ● ▼ ■ 11:36 仕事用プロファイルを作成します

#### 仕事用アプリを 1 か所に

組織は、ユーザーの仕事用プロファイ ル内のすべてのアプリやデータの監視、 管理を行えます。それ以外の端末上の ものはすべてユーザーで管理します。

<u>詳細</u>

<

 $\triangleleft$ 

✔ 仕事用プロファイルは必要ない

仕事用プロファイルを追加しない場 合、組織は端末全体に影響する変更を 行えるようになります。

Ο

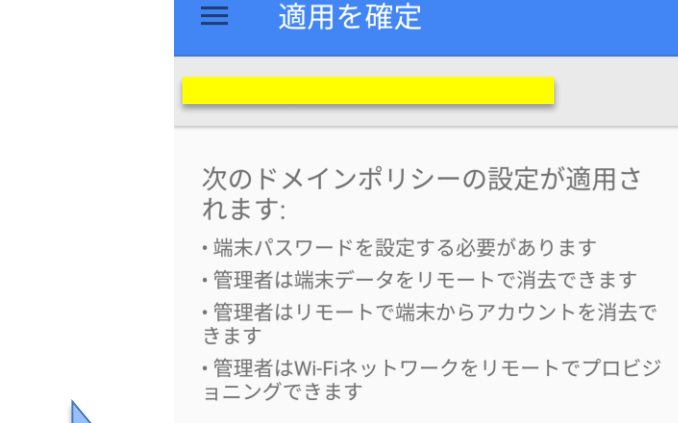

3i 🗔 🗛 # 🖾

端末に対してリモートで行える操作は 次のとおりです:

\* 🕕 💎

11:36

- ・地図で端末を探す
- ・着信音を大きな音で鳴らす
- ・端末のパスワード/PINをリセットする
- ・端末をロックする

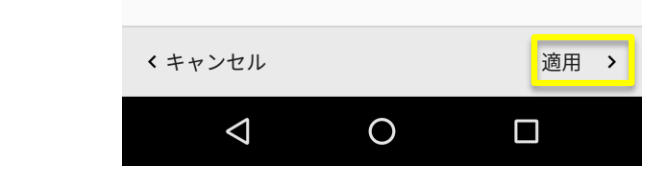

次へ >

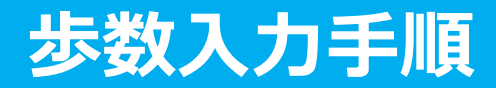

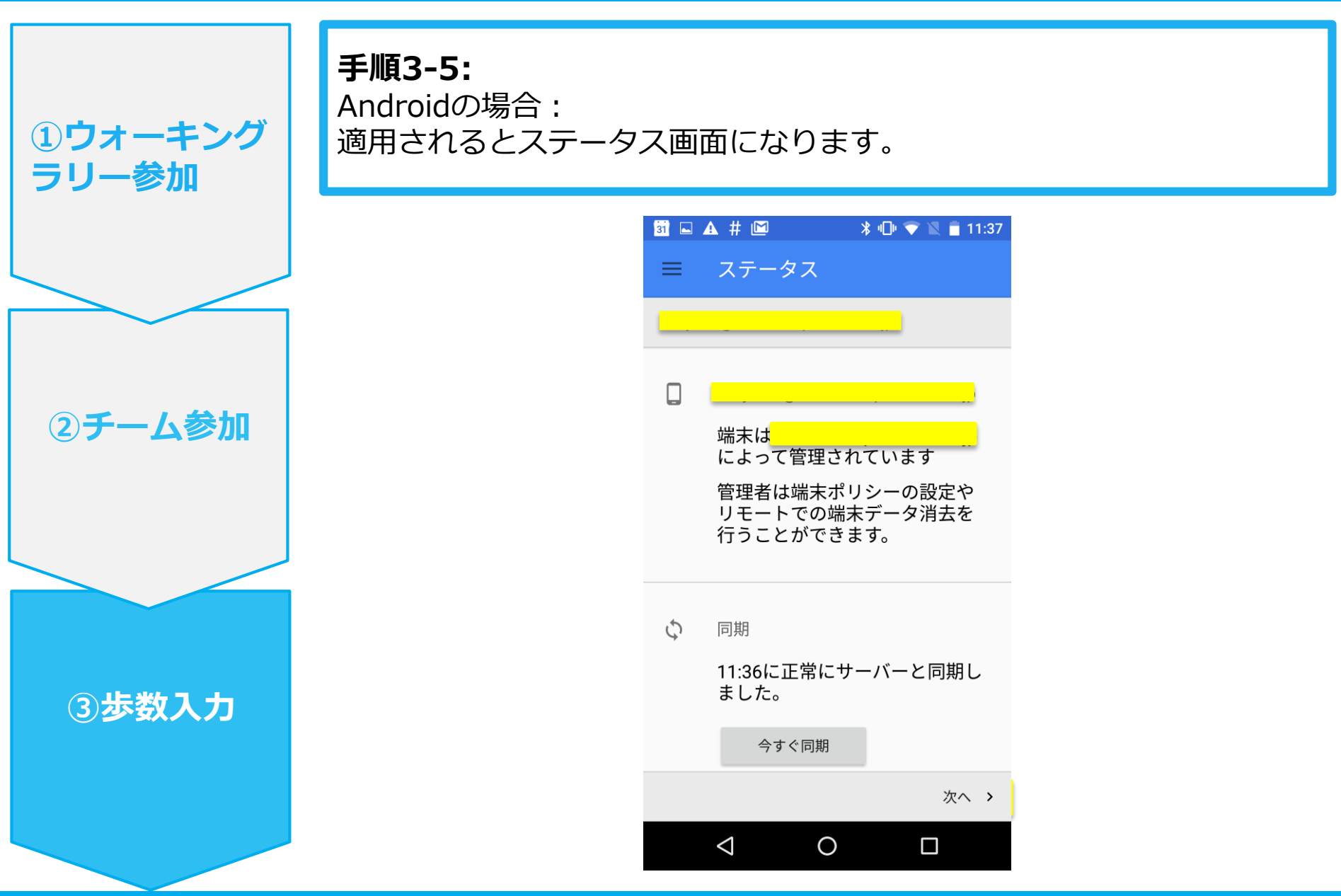

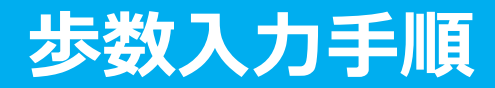

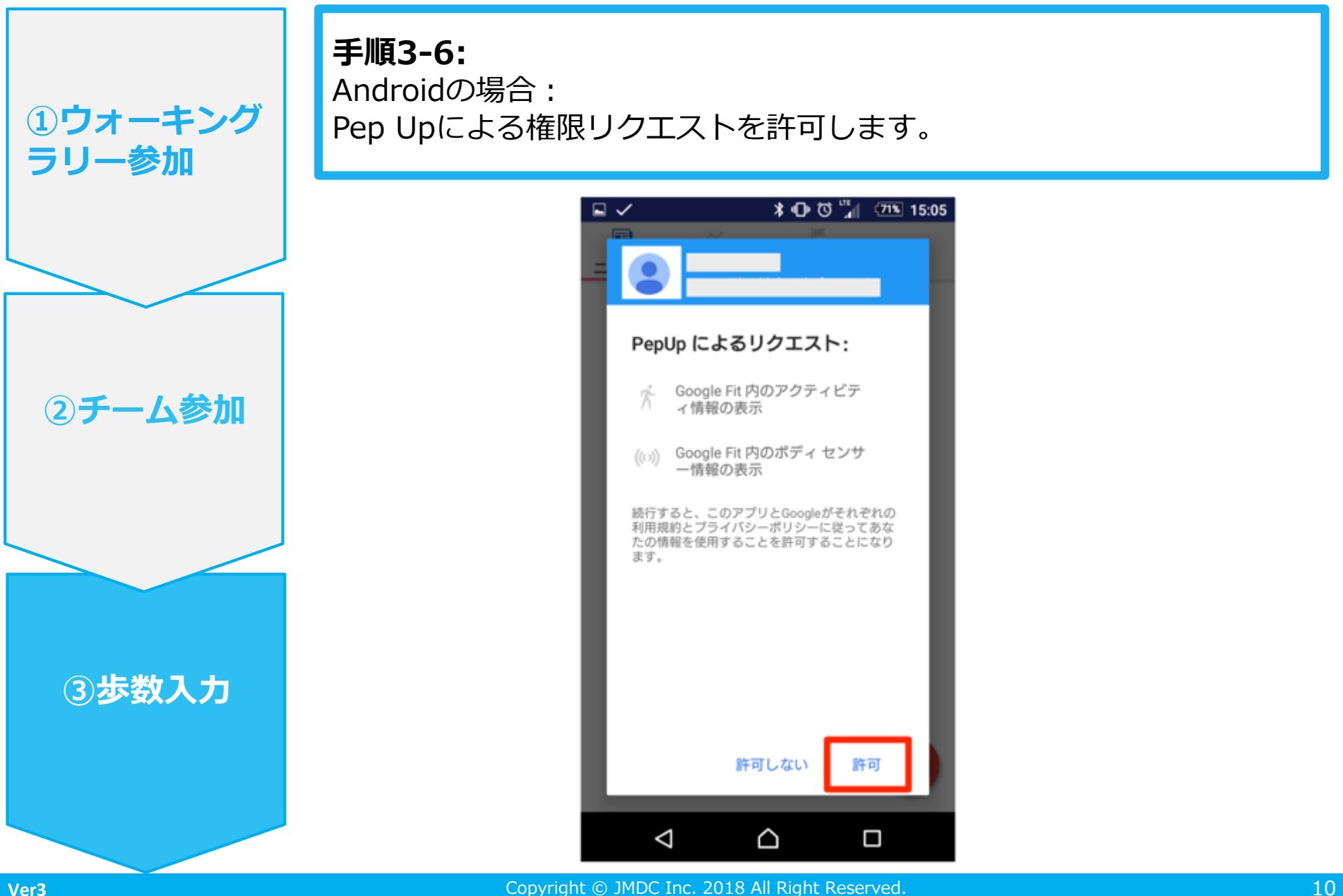

## 步数入力手順

①ウォーキング

②チーム参加

③步数入力

ラリー参加

**手順4:** 「マイデータ」メニューの画面を下に引っ張って、データを更新します。 更新が完了すると、最新の歩数がスマートフォンから保存されます。 ウォーキングラリーのページにアクセスすると、結果を確認できます。

> マイデータ画面 😵 box 🗔 🗛 14:58 Depup 🥥 42 pt 健康年齢 医瘤費 日々の記録 9月13日 ĴŻ カロリー 歩数 -----km ♠ 基礎代謝 ---★ ウォーキング ---- 拍/分 安静時心拍  $\nabla$ 腹囲 6 -- cm Indu (pep) \* ыЦ 0 マイデータ キャンペーン Pepポイント  $\triangleleft$ Ο

※ウォーキングラリーのラ ンキングページは、11時頃 までに入力された前日分ま での有効歩数が集計され、 14時前後にページが更新さ れます。

(集計・更新の時間は状況 に応じて前後することがご ざいます)

Copyright © JMDC Inc. 2018 All Right Reserved.

# お問い合わせ先

### <u>Fitbitのお問い合わせ</u>

Fitbitアプリ内右下にあるアカウント内のカスタマ ーサポートへお問い合わせください。

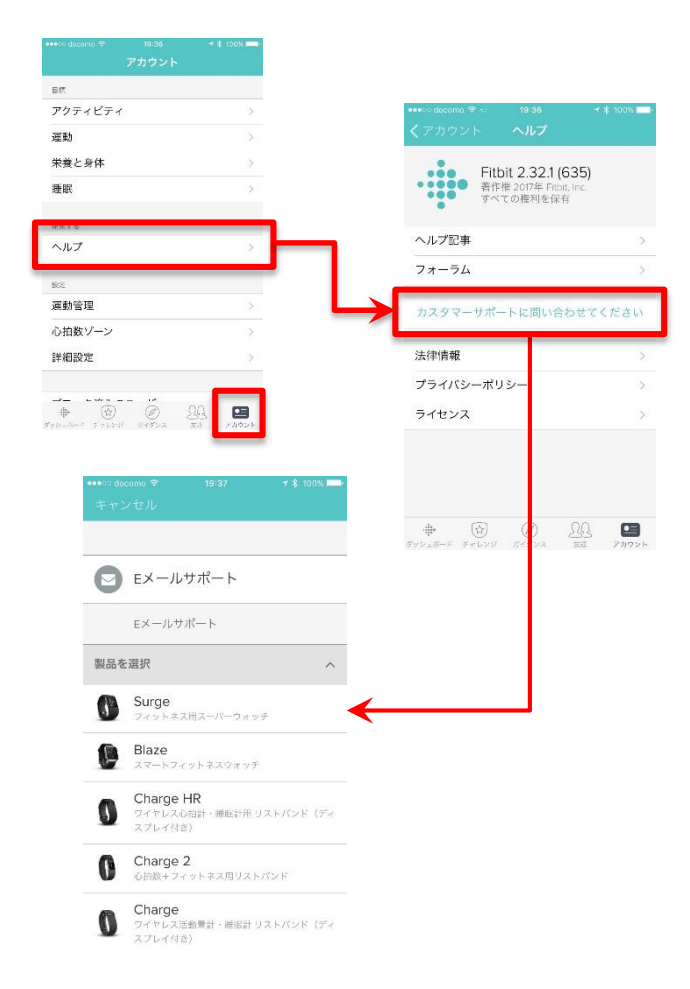

### <u>Pep Upのお問い合わせ</u>

1. Pep Upログイン後、ページ右上「よくある質問」 よりお問い合わせください。

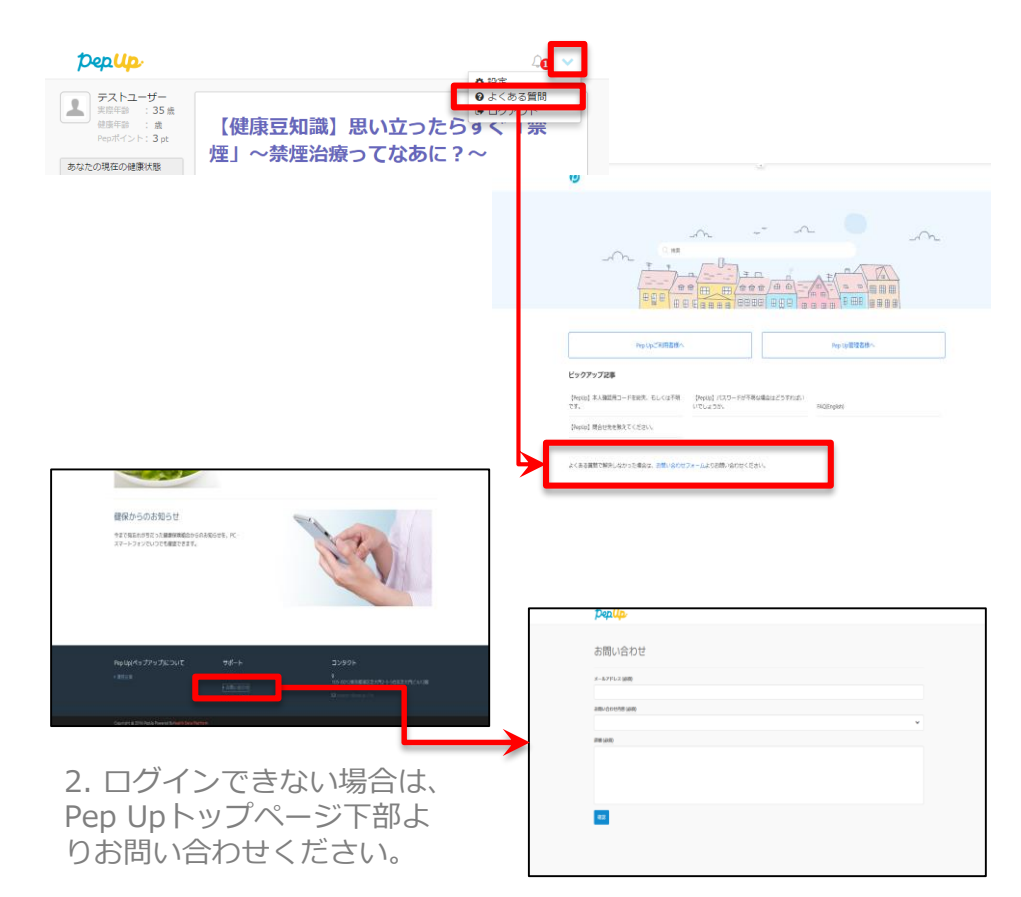